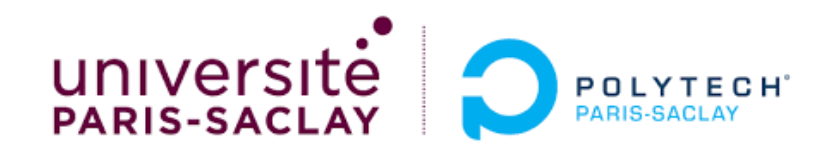

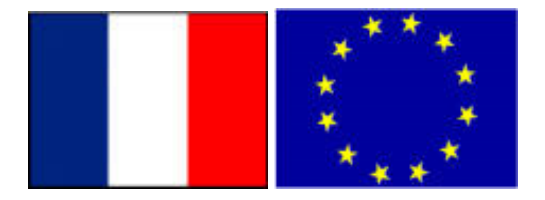

#### Big Data – TP1 Part 0

### Connection to the DCE clusters of CentraleSupelec using *dcejs* or *ssh or vscode* (Data Center for Education)

**Stéphane Vialle** 

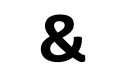

Gianluca Quercini

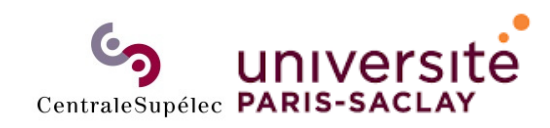

Sciences et technologies de l'information et de la communication (STIC)

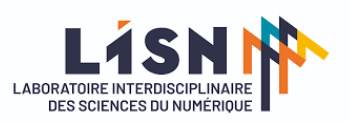

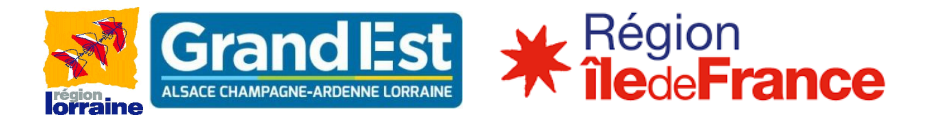

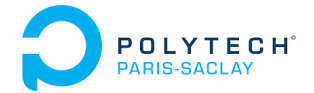

### Using Spark cluster of CentraleSupelec DCE

- DCE architecture and access with dcejs
- DCE architecture and access with ssh
- DCE access with vscode
- How to kill a zombie session

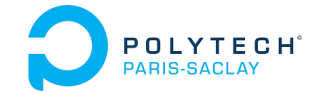

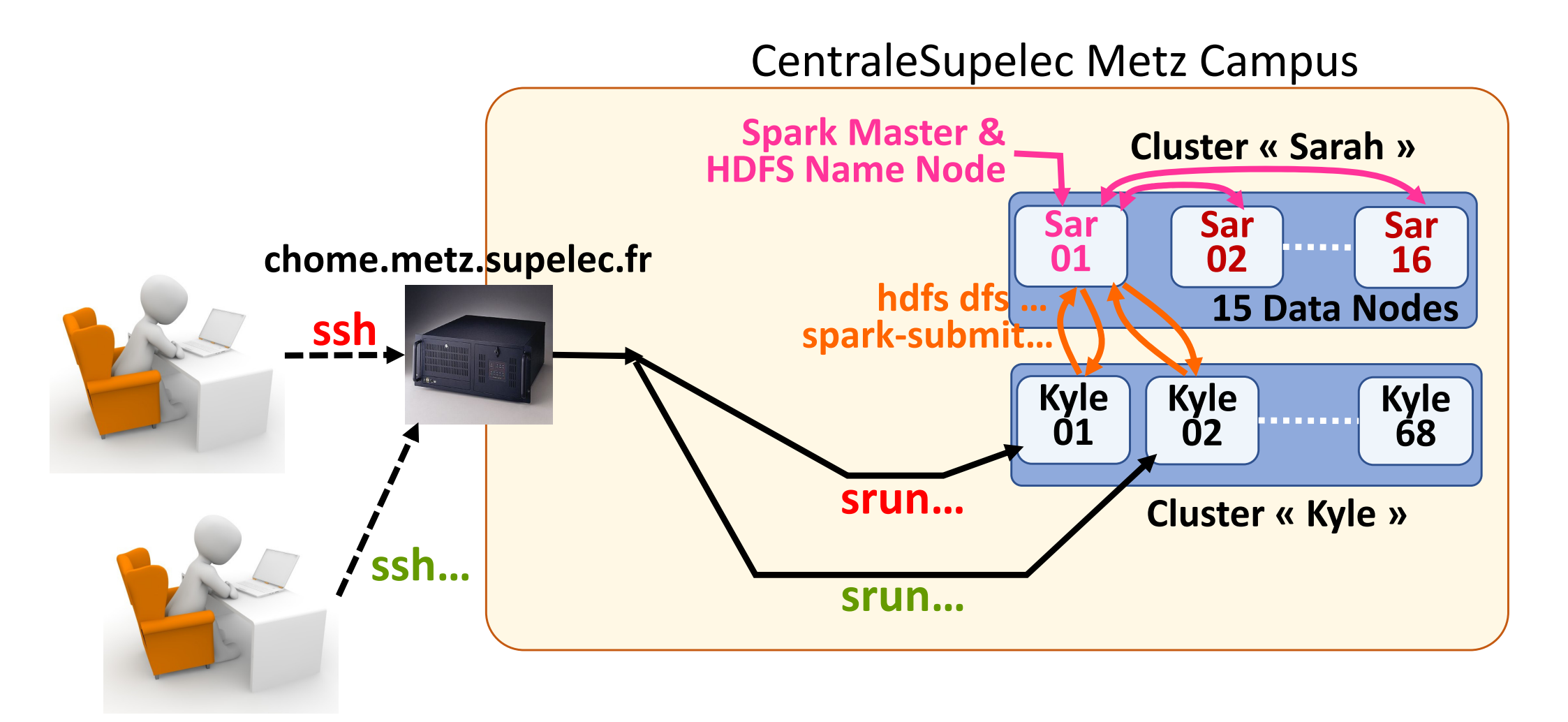

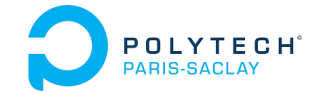

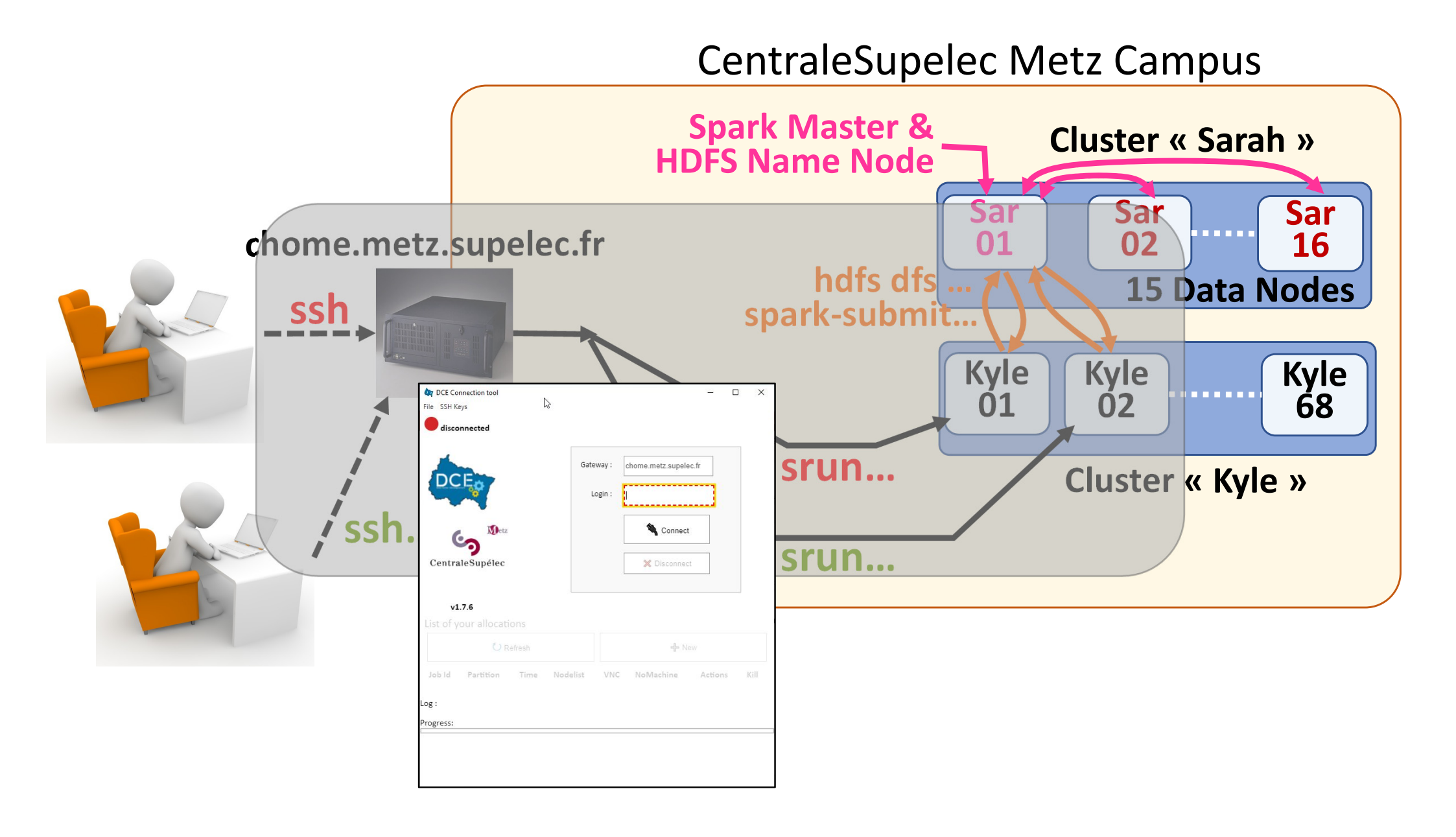

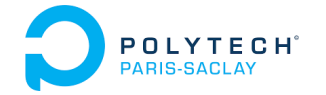

- Look at <a href="https://tutos.metz.centralesupelec.fr">https://tutos.metz.centralesupelec.fr</a>
- Look at dcejs
- Download & install the version for your system (Windows, Linux, Mac)

• Install a VNC client/viewer

Ex: TigerVNC on Windows/Mac

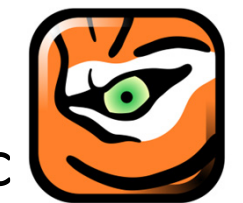

Download vncviewer64-1.12.0.exe (or vncviewer-1.12.0.exe) (on <a href="https://sourceforge.net/projects/tigervnc/files/stable/1.12.0/">https://sourceforge.net/projects/tigervnc/files/stable/1.12.0/</a>)

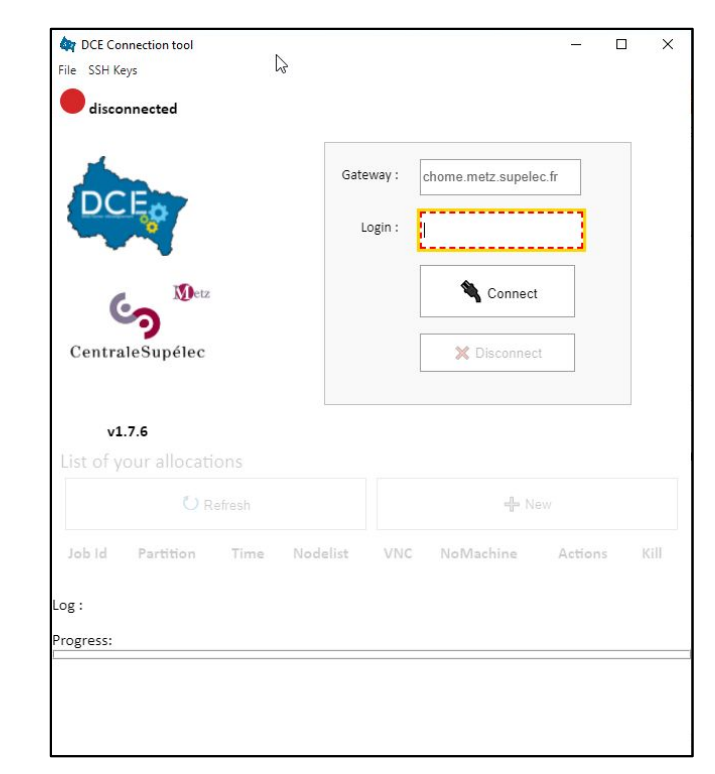

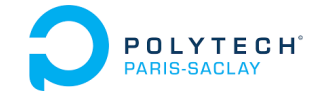

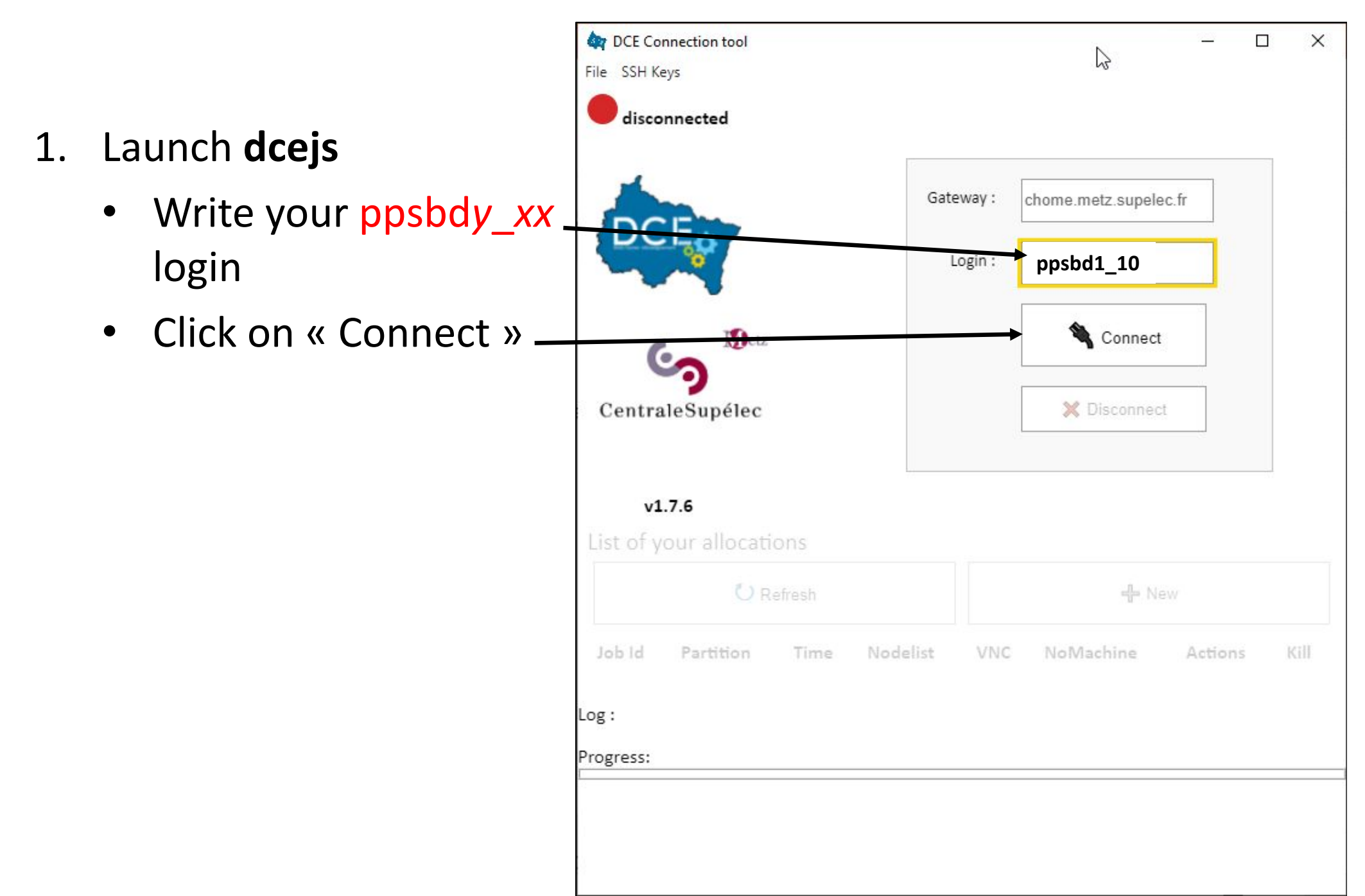

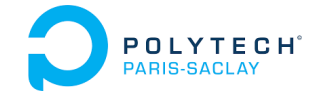

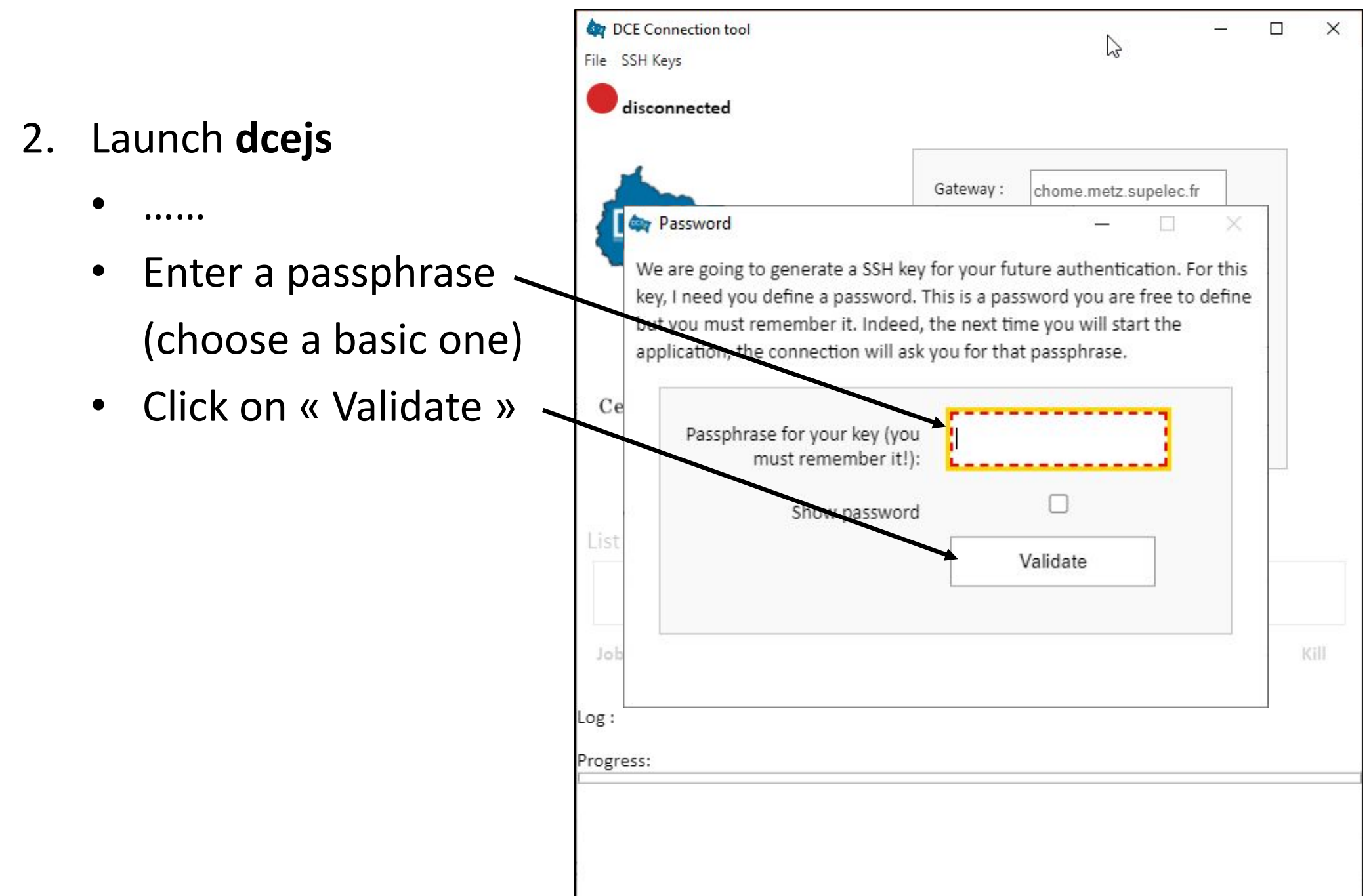

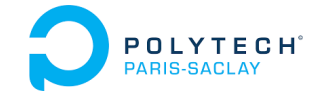

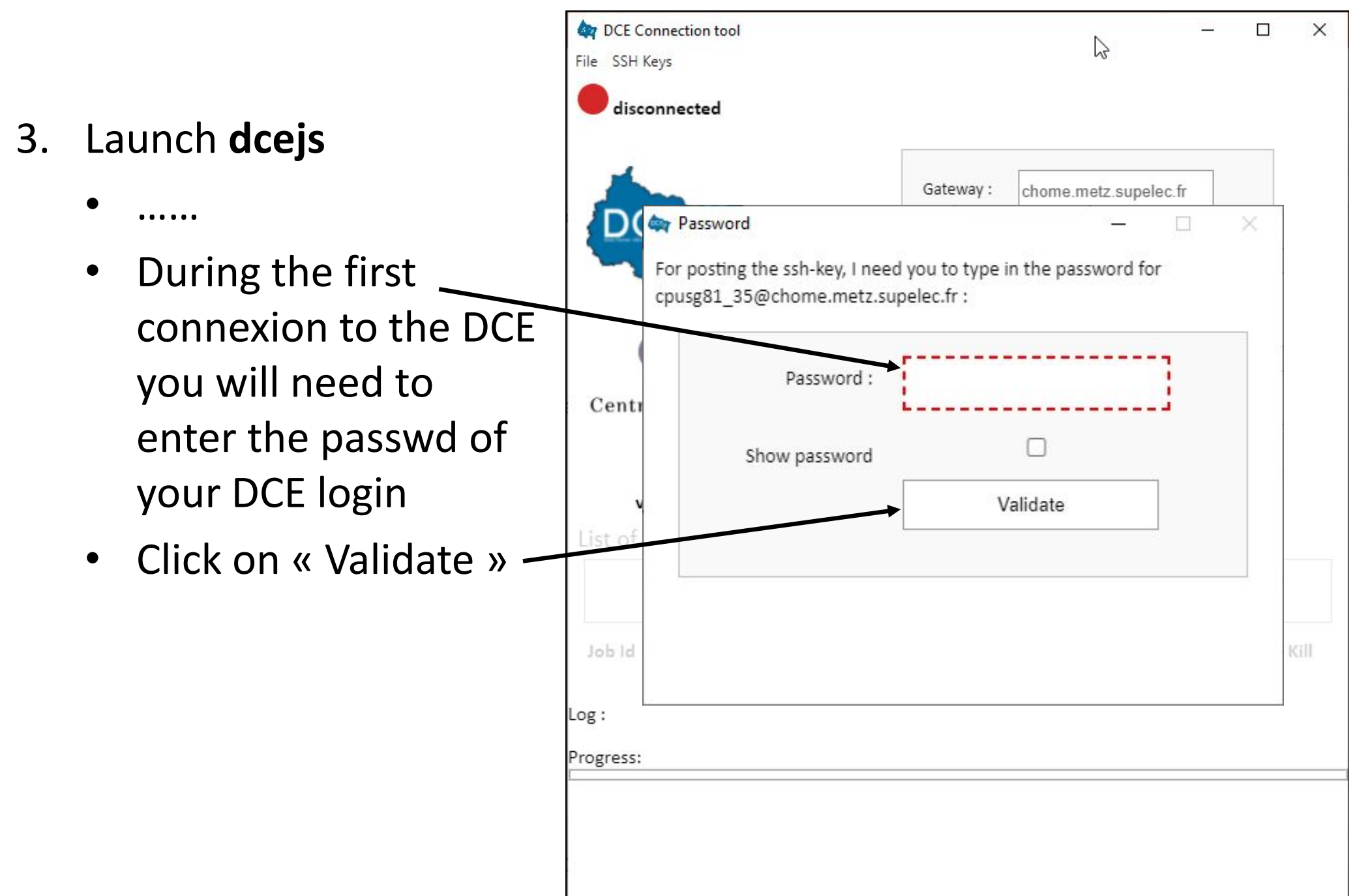

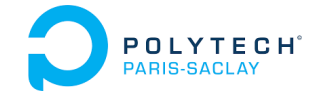

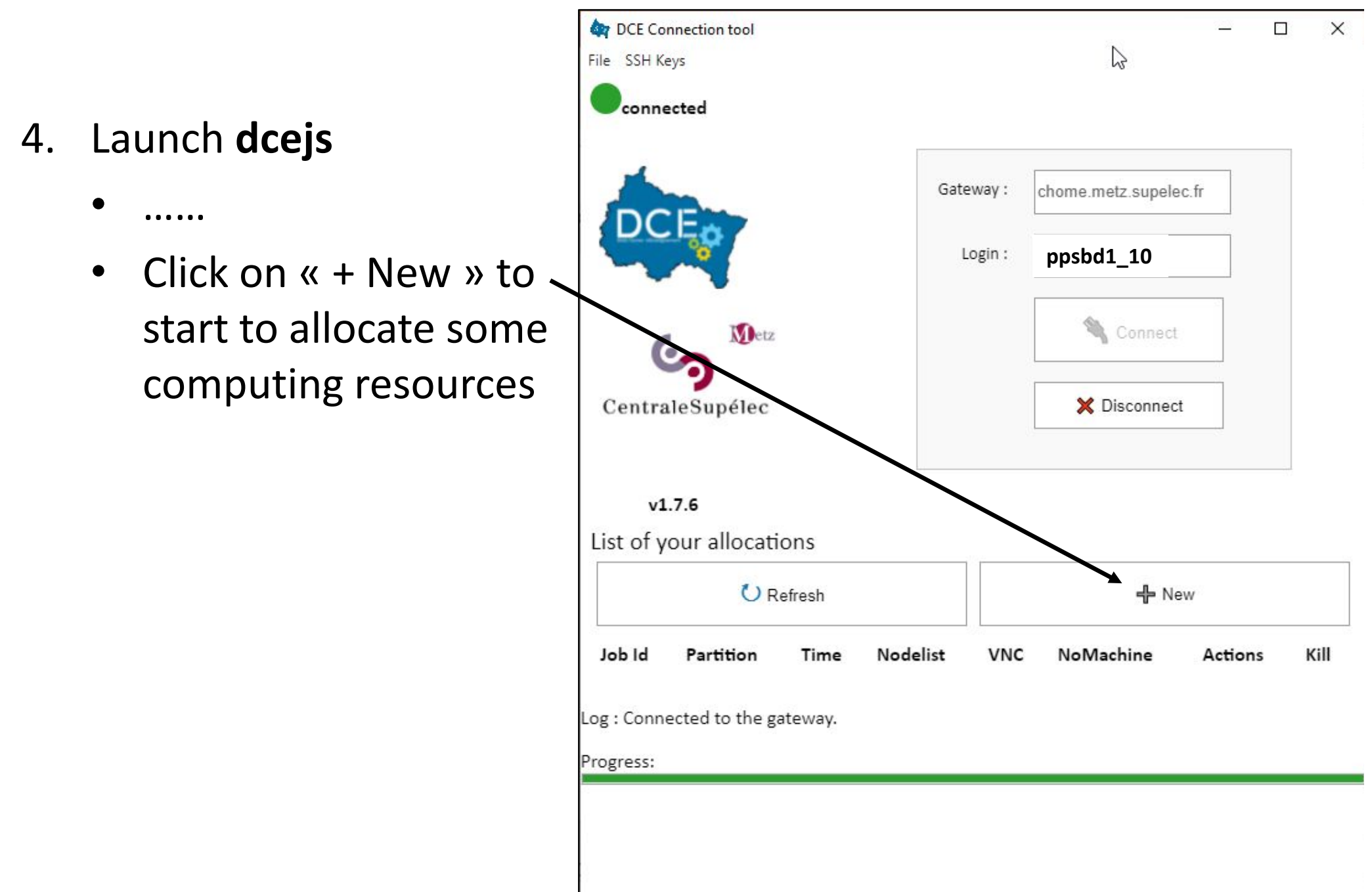

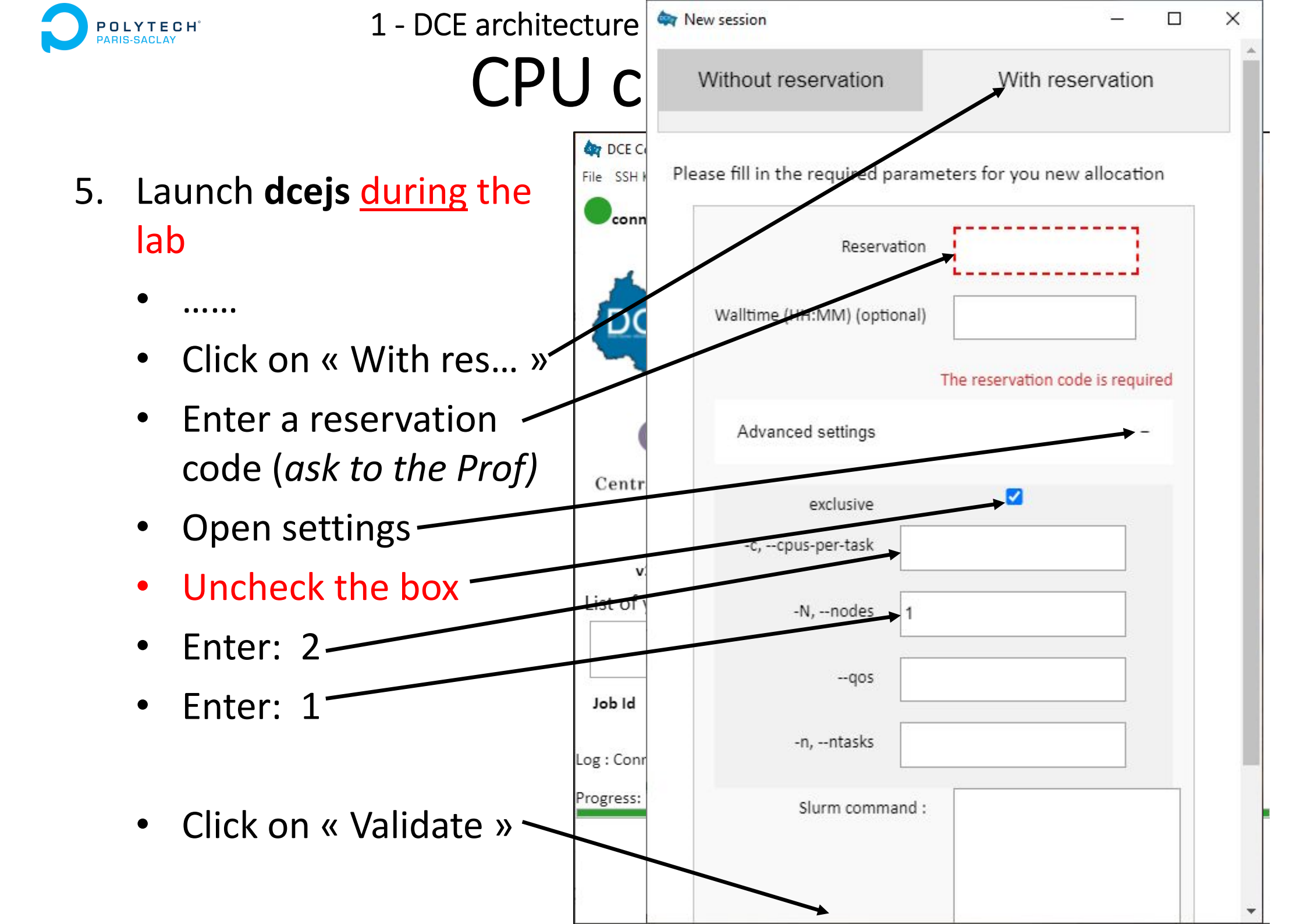

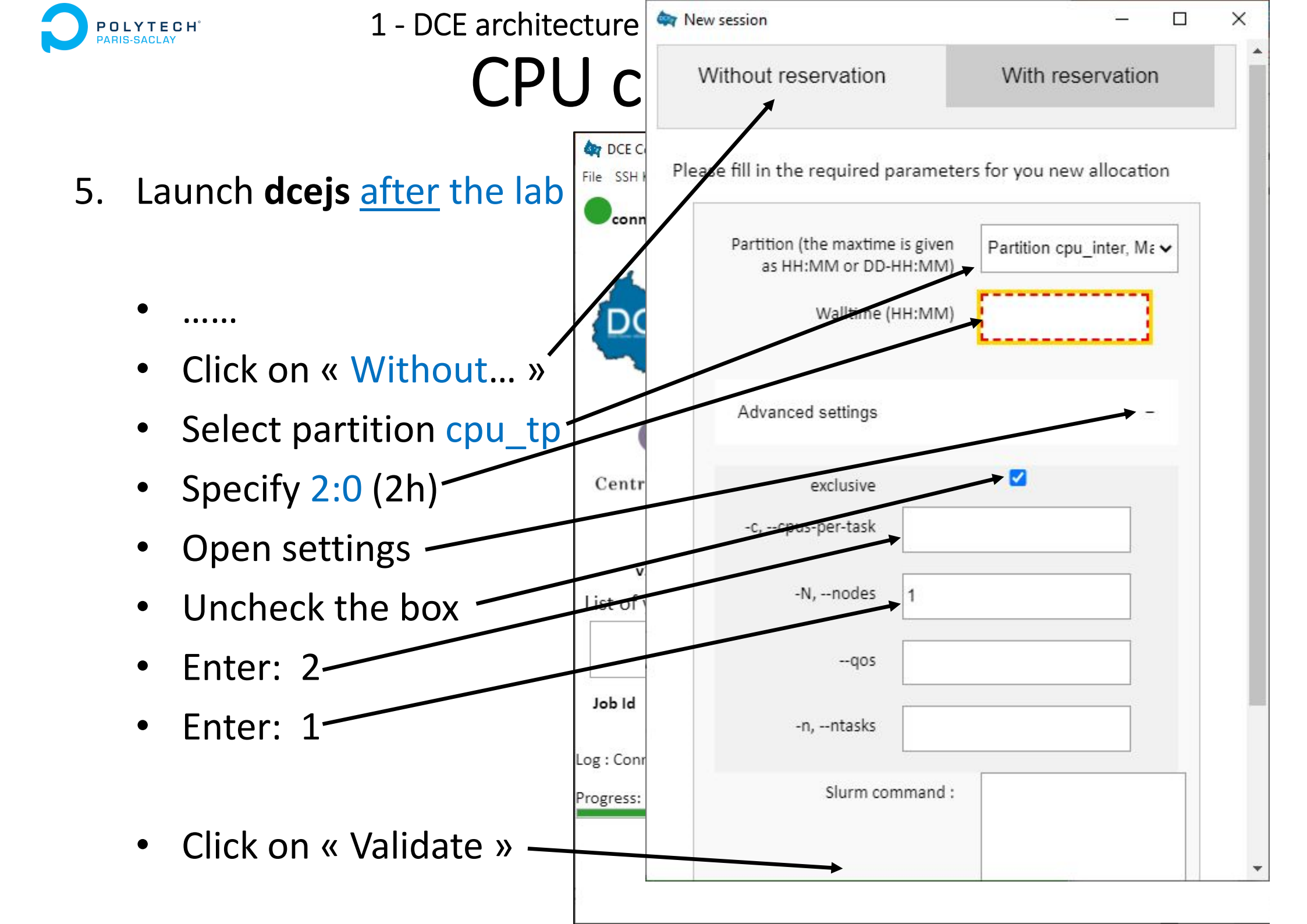

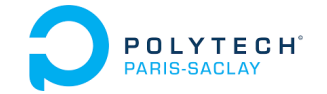

### **CPU clusters**

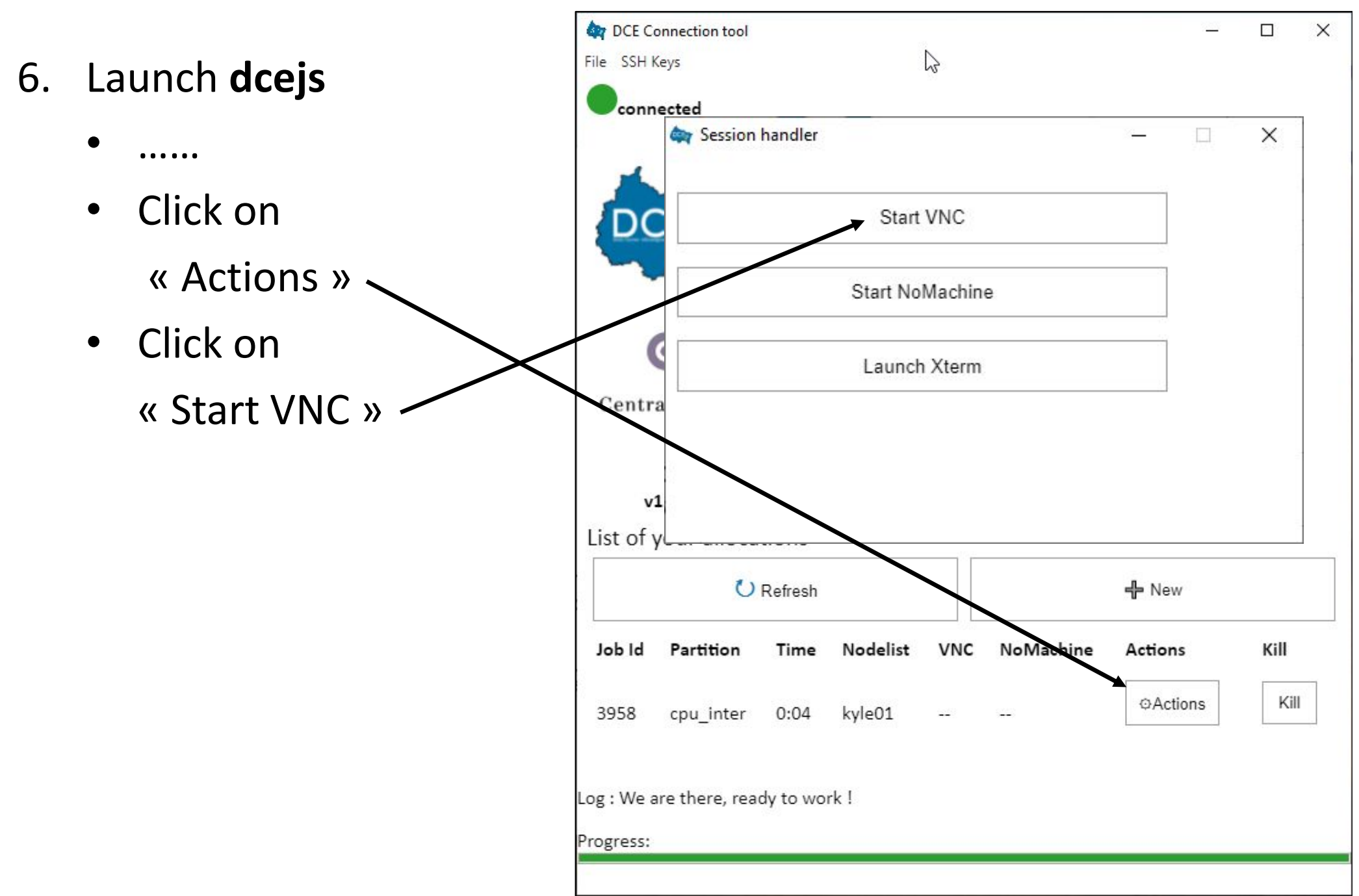

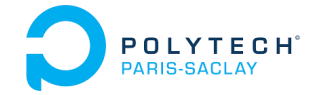

- 7. Launch dcejs
  - •
  - Get the local port number

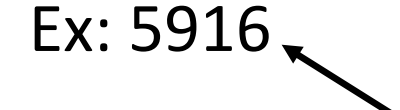

- Launch your VNC client with all default options
  - Ex: TigerVNC

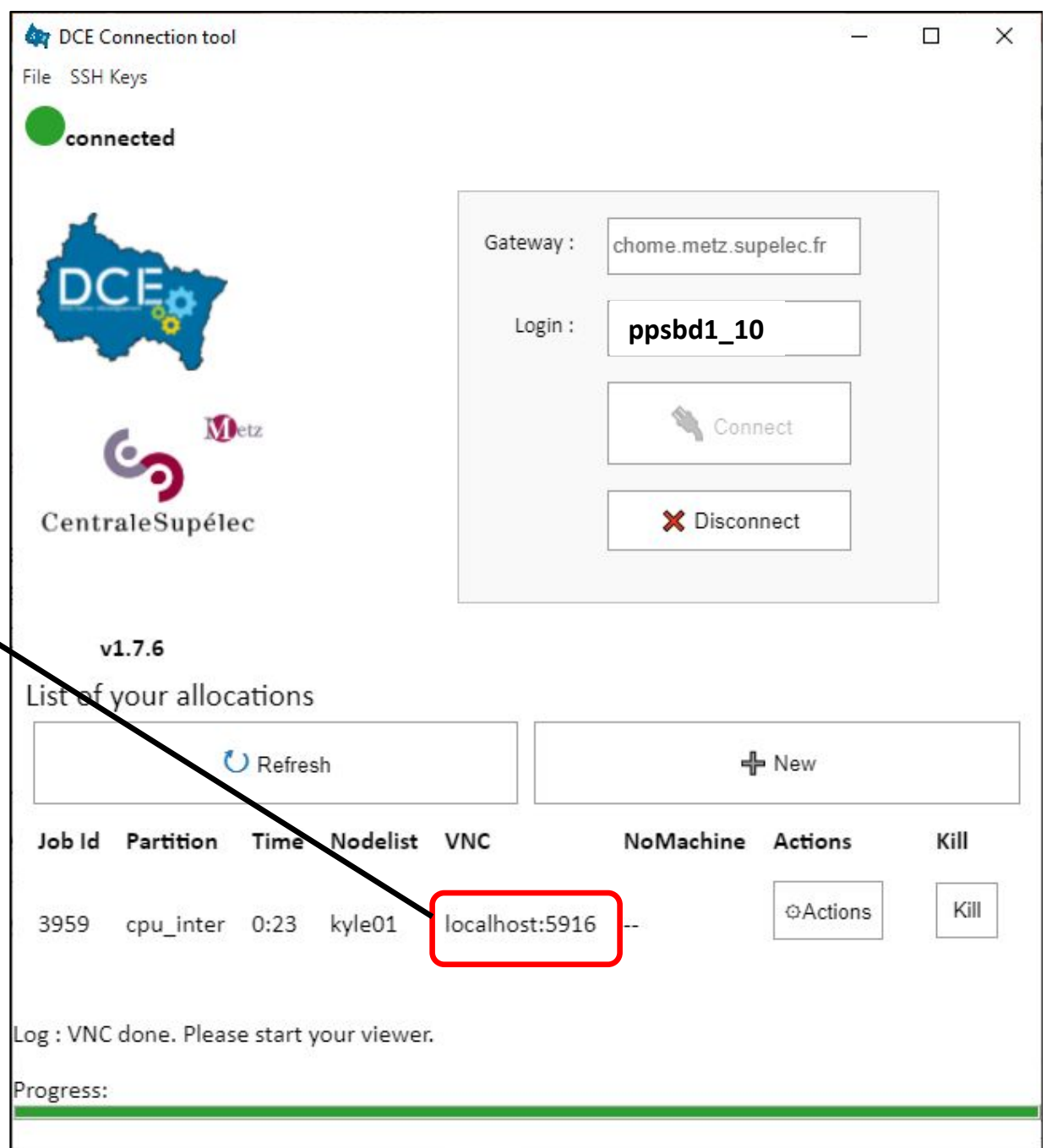

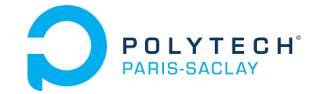

- 8. On windows:
  - Launch your VNC client with all default options (ex: TigerVNC on Windows)

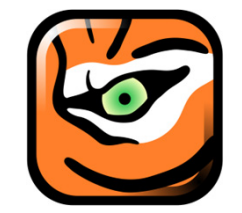

 Enter the port number returned by dcejs

| C server: localhost:59 | 916  |         |   |  |
|------------------------|------|---------|---|--|
| Ontions                | Load | Save As |   |  |
|                        |      | Save As | · |  |

- 8. On Linux & Mac :
  - It should be possible to just click on the port number in the dcejs window.

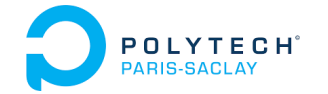

- The desktop of the remote DCE machine appears
  - You can launch a terminal, and an editor (code, xedit, ...)

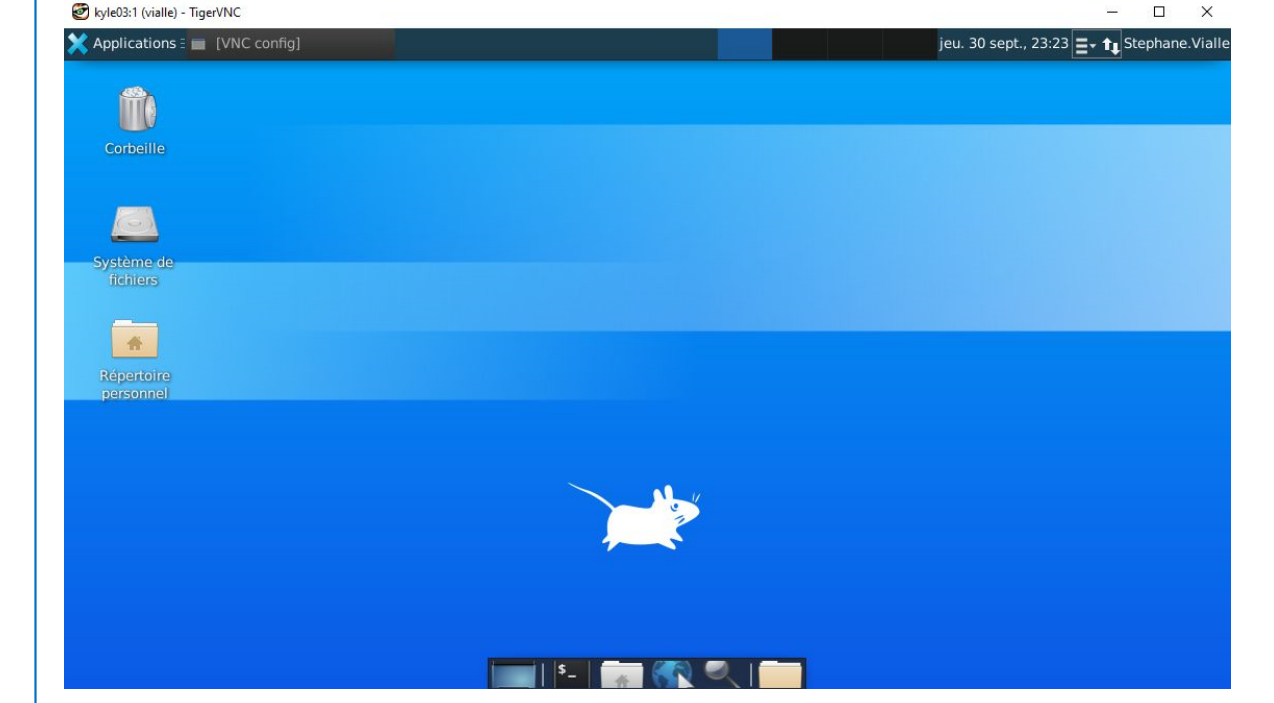

#### 10. When you deconnect: NEVER shut down the machine! Use the disconnect button

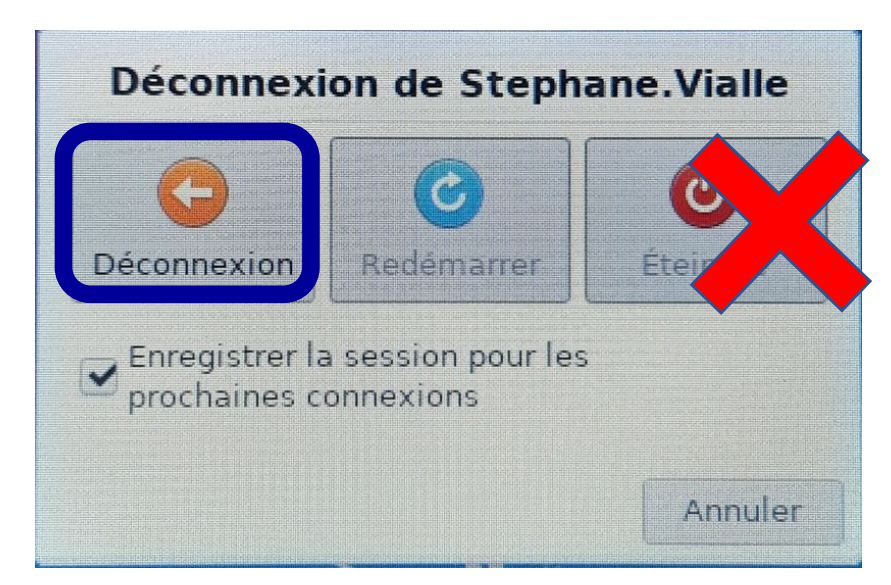

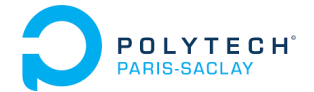

### Using Spark cluster of CentraleSupelec DCE

- DCE architecture and access with dcejs
- DCE architecture and access with ssh
- DCE access with vscode
- How to kill a zombie session

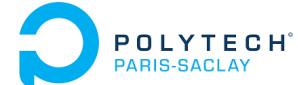

### Cluster connection commands

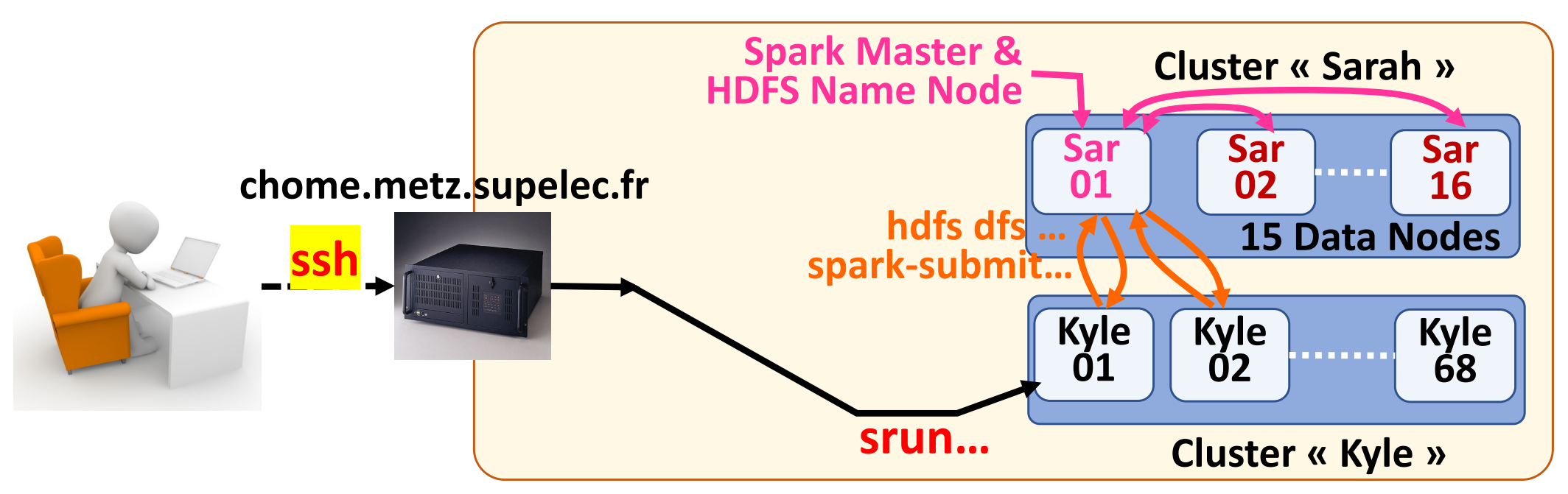

Linux/Mac ssh chome.metz.supelec.fr - ppsbd1\_1 From ppsbd1\_1 up to ppsbd1\_36

Windows  $\rightarrow$  run a "powershell" and then the above command

 Old Windows → Download & Instal « putty »
« Session » menu : phome.metz.supelec.fr connection type : ssh (port 22)
« Connection » menu: set Enable TCP keepalives

set **30s** between keepalives

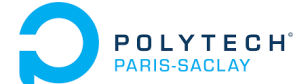

### Cluster connection commands

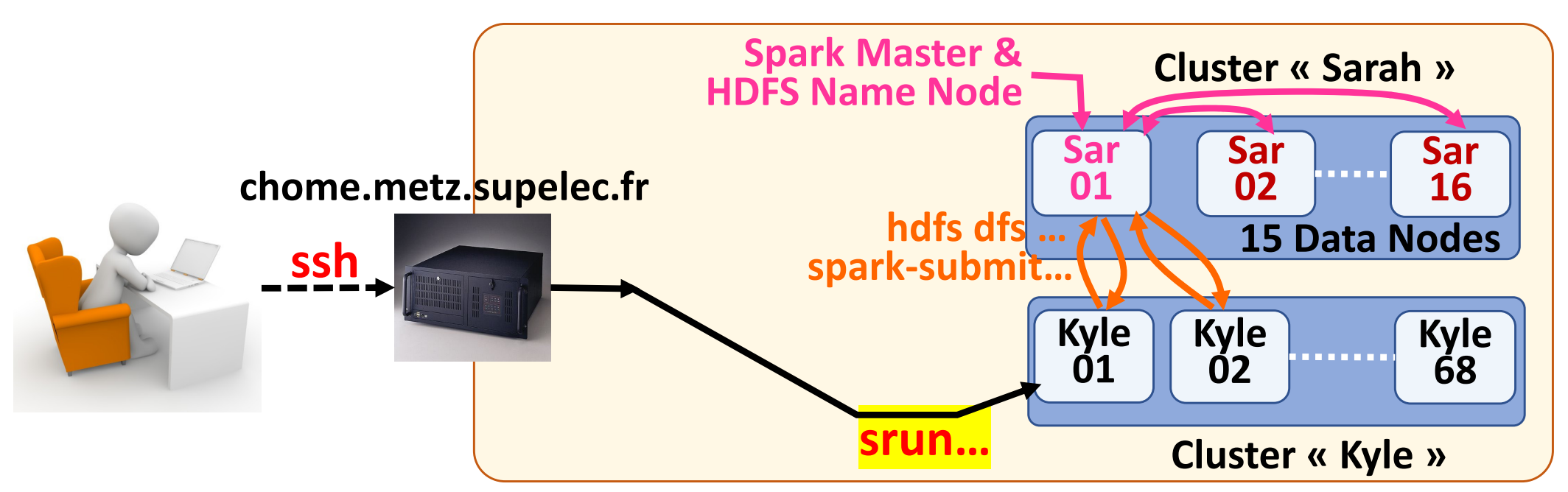

On *chome* **DURING** the lab:

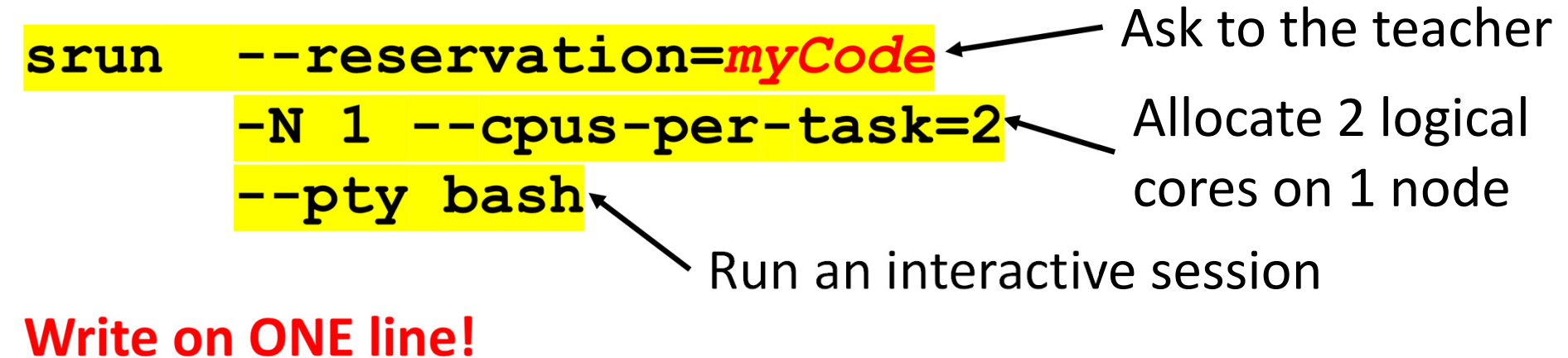

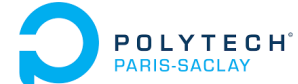

### Cluster connection commands

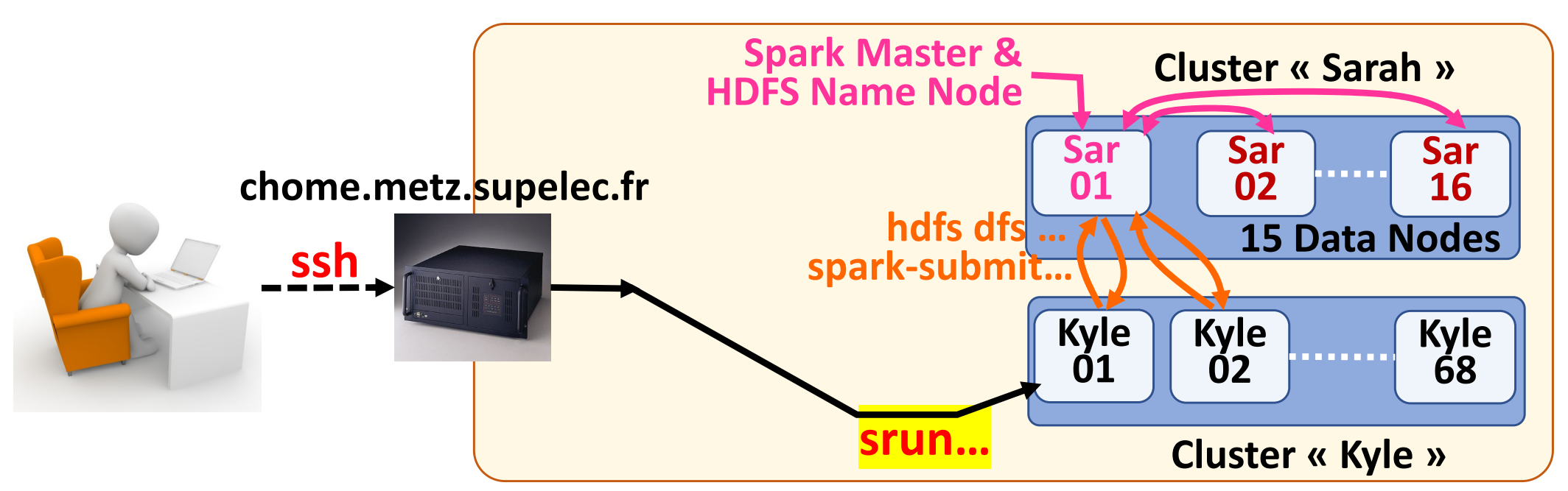

#### On *chome* **AFTER** the lab:

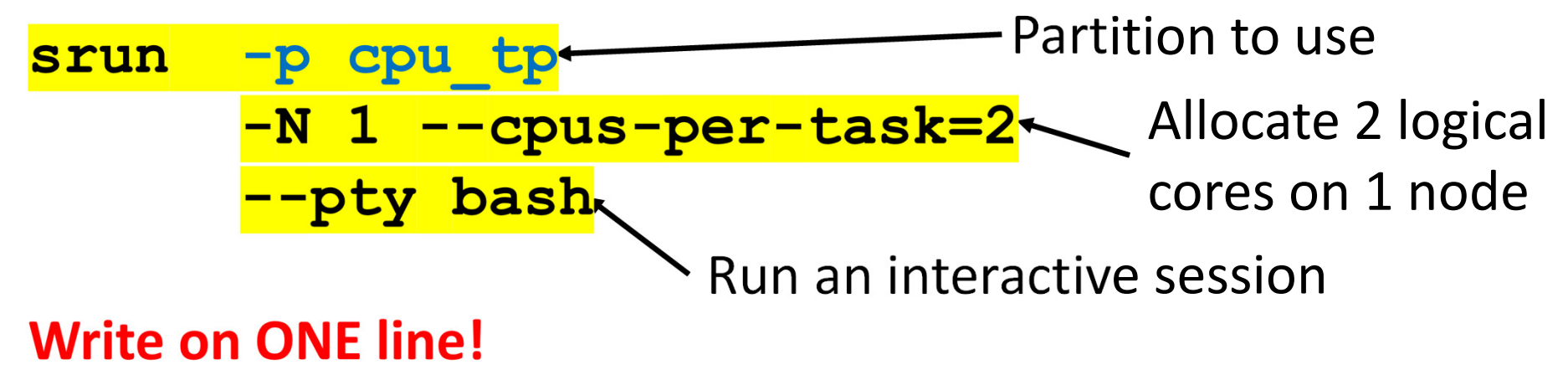

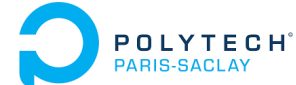

### Cluster connection commands

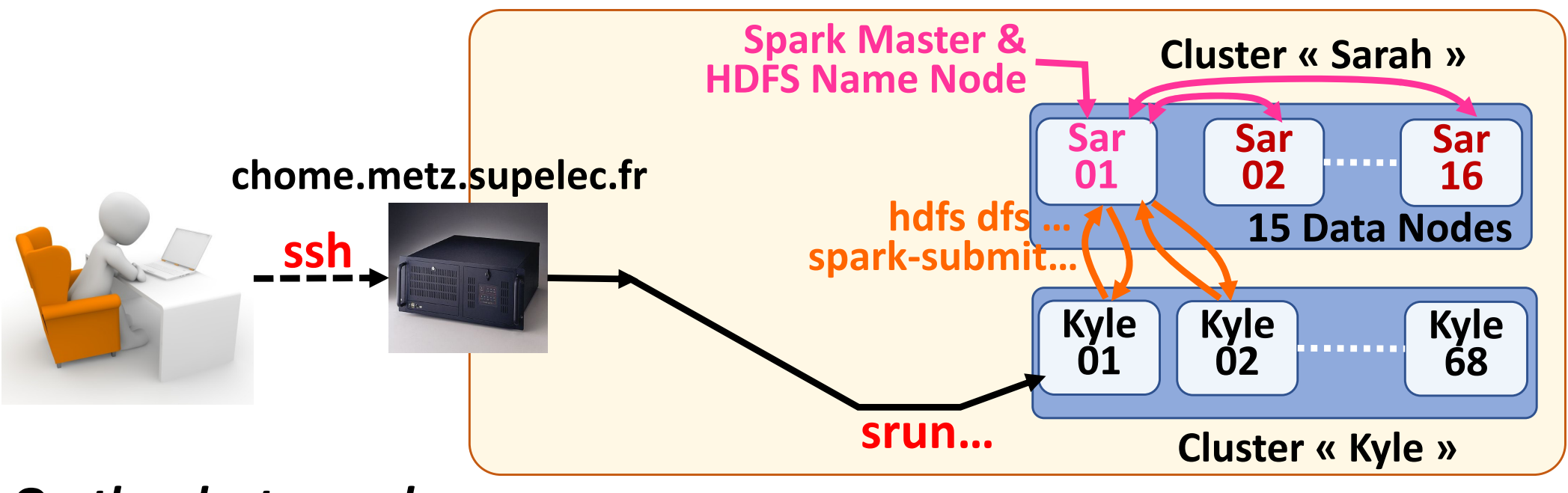

On the cluster node:

- **sinfo**  $-\ell$   $\rightarrow$  information on partitions
- **squeue**  $\rightarrow$  information on job queues

**scontrol show job**  $\rightarrow$  information on running jobs

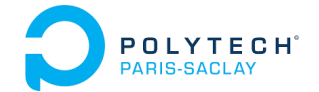

#### 2 - DCE architecture and access with ssh Edition of remote files

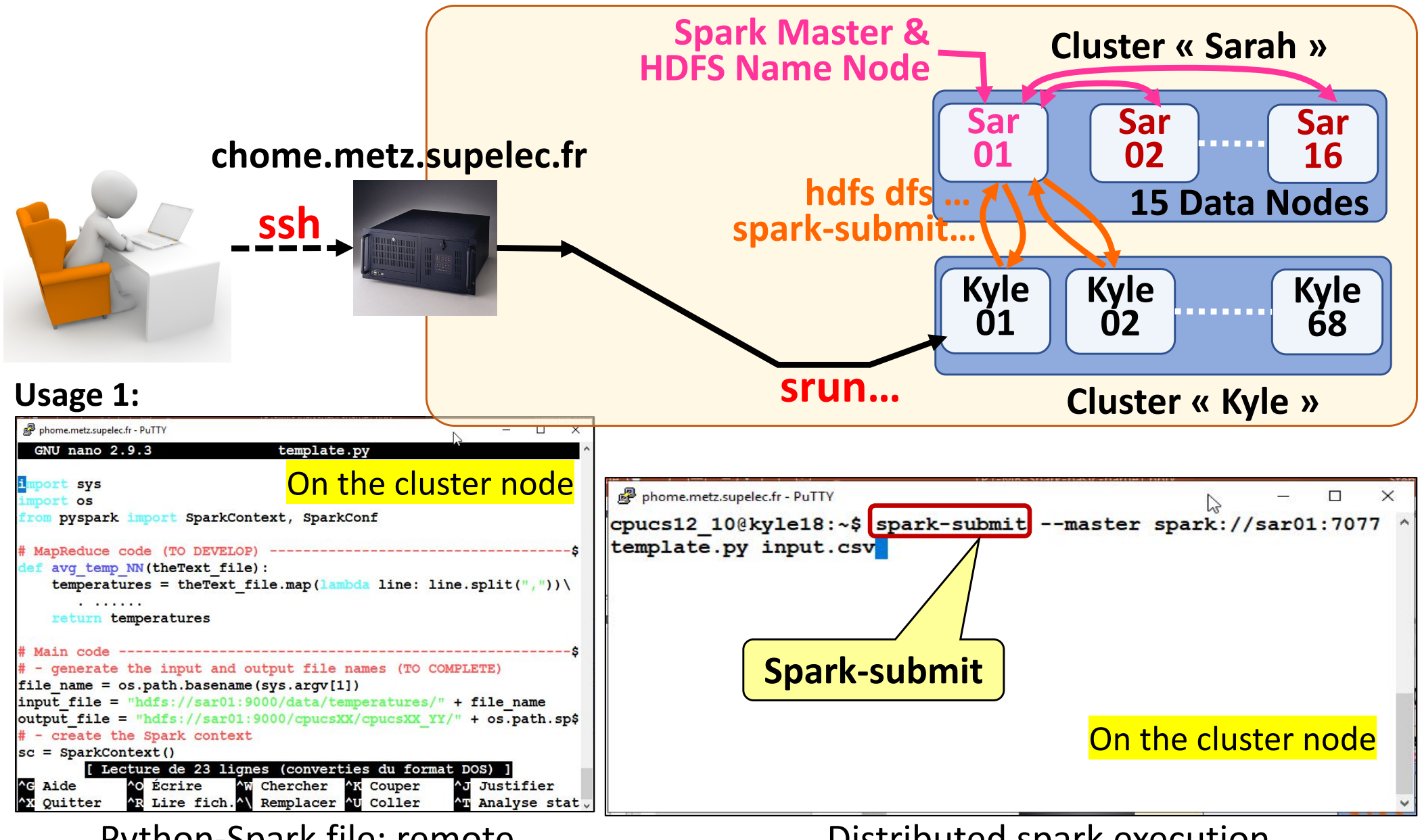

Python-Spark file: remote edition (ex: vi / nano editor) Distributed spark execution (remote spark-submit command)

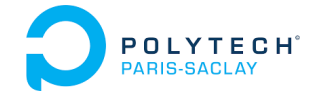

#### 2 - DCE architecture and access with ssh **Transfer of remote files**

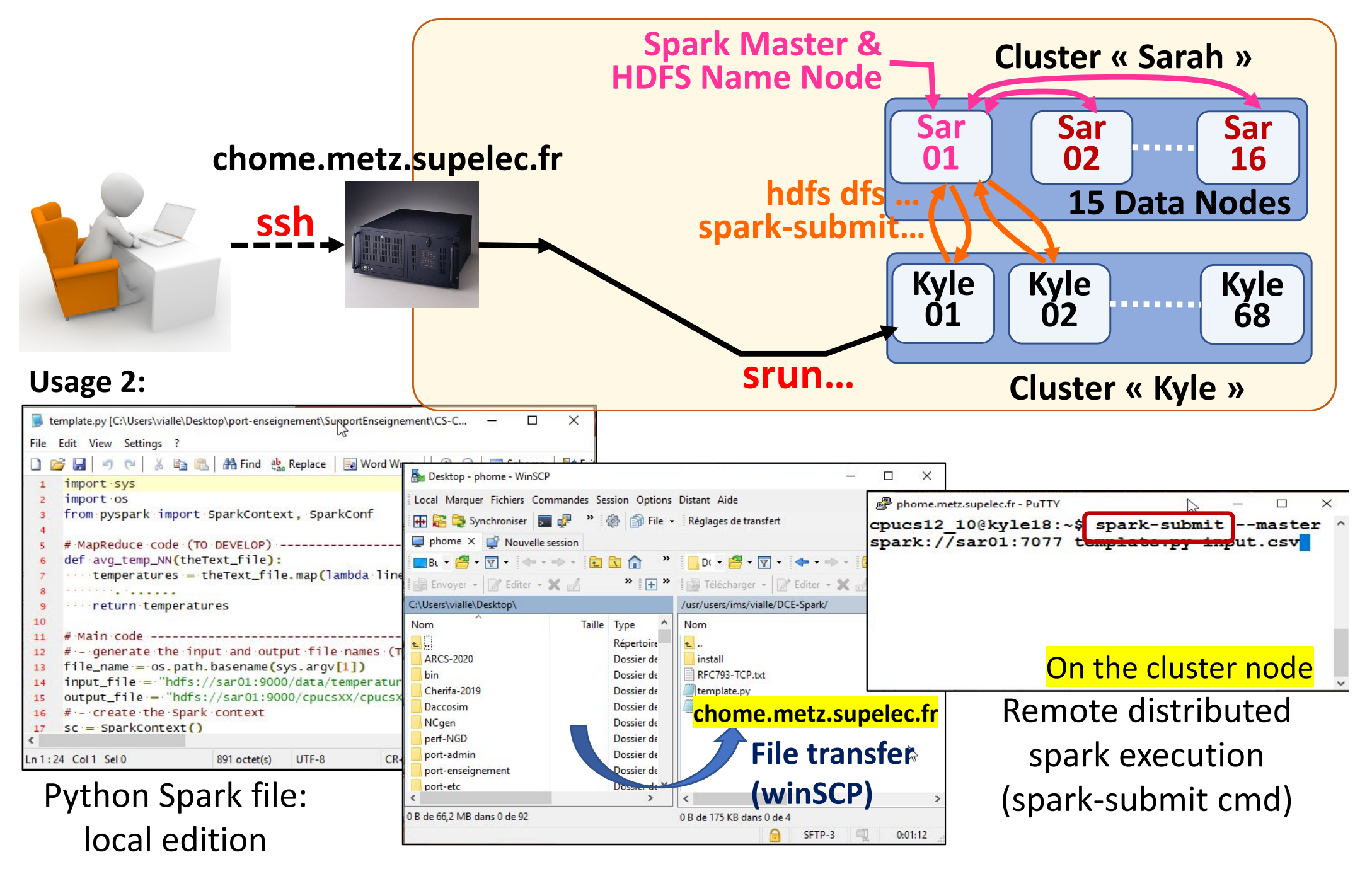

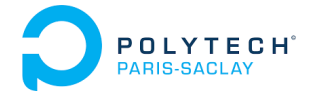

### Using Spark cluster of CentraleSupelec DCE

- DCE architecture and access with dcejs
- DCE architecture and access with ssh
- DCE access with vscode
- How to kill a zombie session

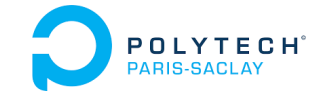

#### 3 - DCE access with vscode Edition of remote files

#### **Configuration and usage of vscode to reach the DCE:**

https://webtv.centralesupelec.fr/videos/how-to-connect-to-dce-with-visual-studio-code/

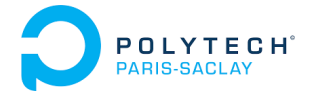

### Using Spark cluster of CentraleSupelec DCE

- DCE architecture and access with dcejs
- DCE architecture and access with ssh
- DCE access with vscode
- How to kill a zombie session

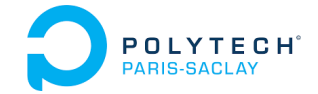

4 - How to kill a zombie session

### DCE connection commands

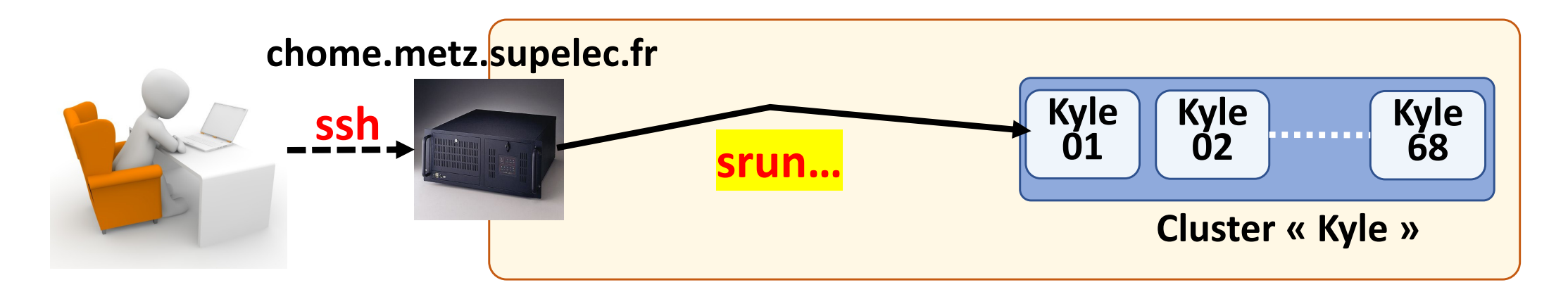

#### On the *cluster node* or on <u>chome</u>:

mysrun $\rightarrow$  information on your running srun --pty bashEx: cpu\_vialle@chome:~\$ mysrun<br/>506 bash RUNNING 11:08 4:30:00 1 kyle01 k1scancel <jobId>  $\rightarrow$  delete a slurm job<br/>Ex: cpu\_vialle@chome:~\$ scancel 506

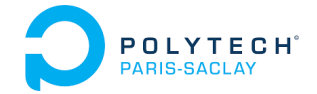

Big Data – TP1 Part 0

#### Connection to the DCE of CentraleSupelec DCE using *dcejs* or *ssh* or *vscode* (Data Center for Education)

## **Questions**?